# Lightspeed

- Lightspeed Alert Admin
  - Lightspeed Alert Admins Email Settings
  - Create A Email Rule for Lightspeed Alerts

### Lightspeed Alert Admin

Lightspeed Alert Admin

## Lightspeed Alert Admins Email Settings

Here are the instructions on how to disable Alert email notifications:

1.) Sign into <u>https://filter.lightspeedsystems.app</u>, (sign in with Google) click the green circle at the top right, and choose notifications.

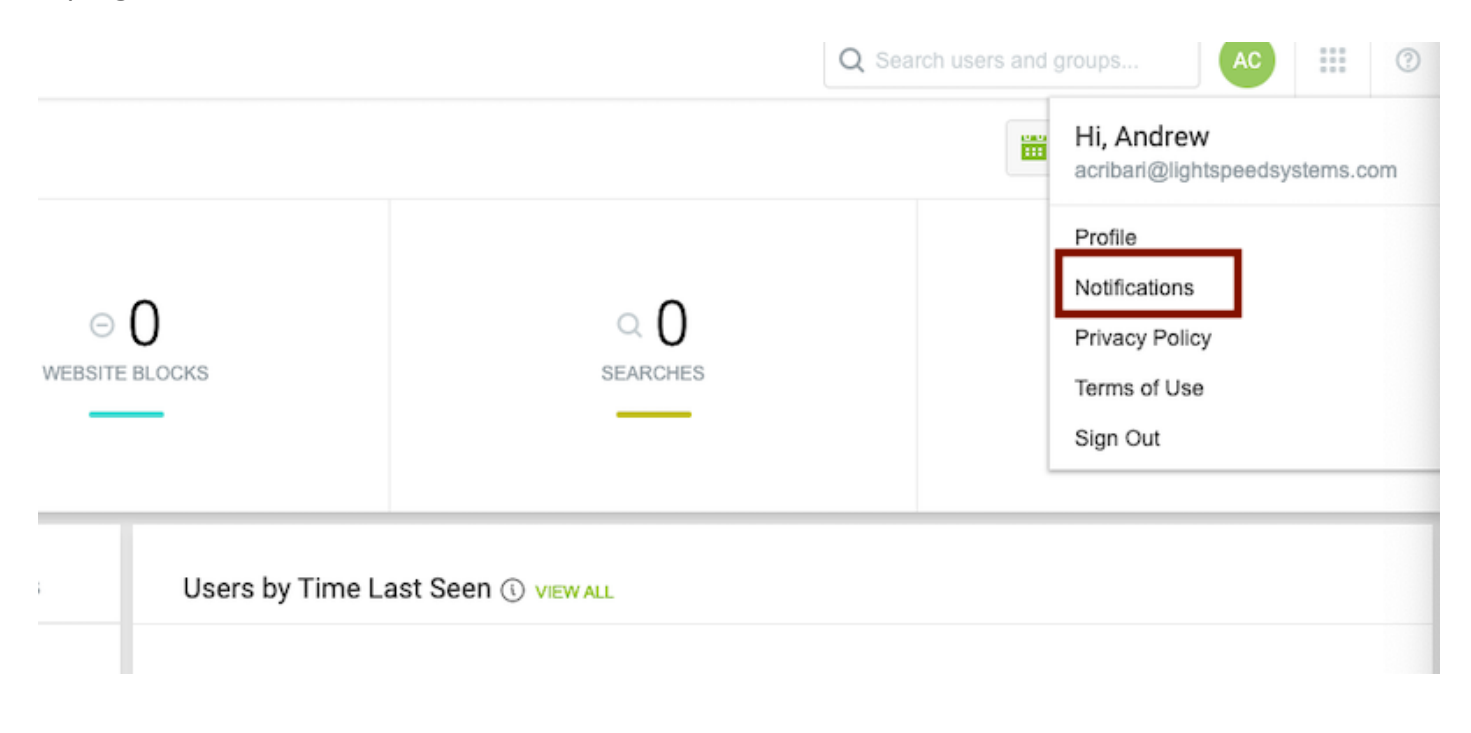

#### 2.) Toggle off Alert notifications

### Notifications

Receive notifications via email.

| Notifications |           |  |  |  |
|---------------|-----------|--|--|--|
|               | Alert     |  |  |  |
|               | Self-Harm |  |  |  |
|               | Alert     |  |  |  |
|               | Violence  |  |  |  |
|               | Alert     |  |  |  |
|               | Explicit  |  |  |  |
|               | Alert     |  |  |  |
|               | Bullying  |  |  |  |
|               |           |  |  |  |

Lightspeed Alert Admin

## Create A Email Rule for Lightspeed Alerts

1. Login to Gmail, and then click on the icon inside of the search bar.

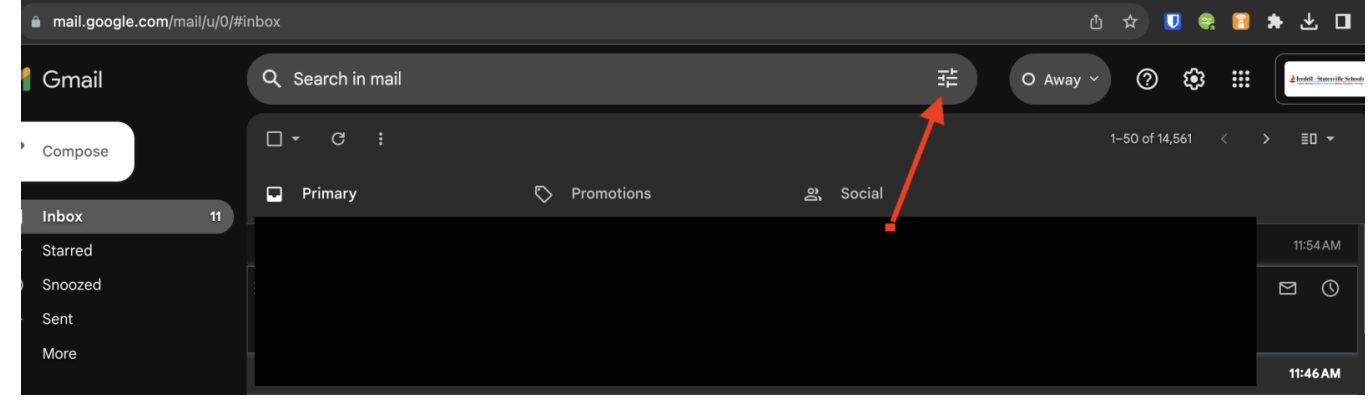

2. Beside the From box, enter <u>do\_not\_reply@lightspeedsystems.com</u> and then click **Create** Filter

| Q Search in mail |                     |                  |               |        |  |  |  |
|------------------|---------------------|------------------|---------------|--------|--|--|--|
| From             | do_not_reply@lights | peedsystems.com, |               |        |  |  |  |
| То               |                     |                  | •             |        |  |  |  |
| Subject          |                     |                  |               |        |  |  |  |
| Has the words    |                     |                  |               |        |  |  |  |
| Doesn't have     |                     |                  |               |        |  |  |  |
| Size             | greater than        | •                | MB            | -      |  |  |  |
| Date within      | 1 day               | •                |               | •      |  |  |  |
| Search           | All Mail            |                  |               | *      |  |  |  |
| 🔲 Has attac      | chment              |                  |               |        |  |  |  |
|                  |                     |                  | Create filter | Search |  |  |  |
|                  |                     |                  |               |        |  |  |  |

3. Make sure your check boxes match these in order to create your rule and then click **create filter.** 

| Q fi         | rom:(do_not_reply@lightspeedsystems.com) X                                                                                              | 럁     |
|--------------|----------------------------------------------------------------------------------------------------|-------|
| ÷            | When a message is an exact match for your search criteria:                                                                              |       |
|              | Skip the Inbox (Archive it)                                                                                                    |       |
| $\checkmark$ | Mark as read Unless you want to see a number when each one comes through                                                                |       |
|              | Star it                                                                                                    |       |
| $\checkmark$ | Apply the label: Choose label                                                                                                    |       |
|              | Forward it Add forwarding address                                                                                                    |       |
|              | Delete it                                                                                                    |       |
|              | Never send it to Spam                                                                                                    |       |
|              | Send template: Choose template 👻                                                                                                    |       |
|              | Always mark it as important                                                                                                    |       |
|              | Never mark it as important                                                                                                    |       |
|              | Categorize as: Choose category                                                                                                    |       |
|              | Also apply filter to matching conversations. You can check this box if you want to free up some from your inbox that are already there. |       |
| 0            | Learn more Create                                                                                                    | filte |